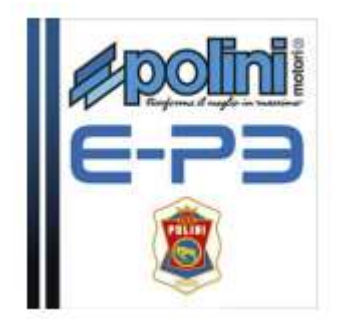

Vertaling op basis van handleiding FIRMWARE UPDATE (EN) van Polini. Extra instructies voor downloads werden toegevoegd.

# Inhoud

| 1 | FIRM | ЛWA   | RE UPDATE                      | 2 |
|---|------|-------|--------------------------------|---|
|   | 1.1  | De r  | notor                          | 2 |
|   | 1.2  | Syst  | eemvereisten                   | 3 |
|   | 1.2. | 1     | Windows                        | 3 |
|   | 1.2. | 2     | JAVA                           | 3 |
|   | 1.3  | E-P3  | 3 polini updater               | 4 |
|   | 1.3. | 1     | Download van de Polini updater | 4 |
|   | 1.3. | 2     | Uitvoeren van de update        | 5 |
| 2 | HER  | STELI | PROCEDURE                      | 6 |
|   |      |       |                                |   |

## 1 FIRMWARE UPDATE

## 1.1 De motor

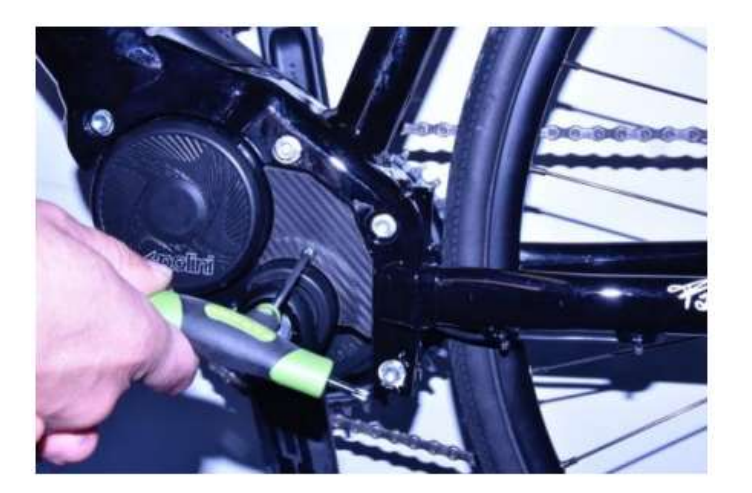

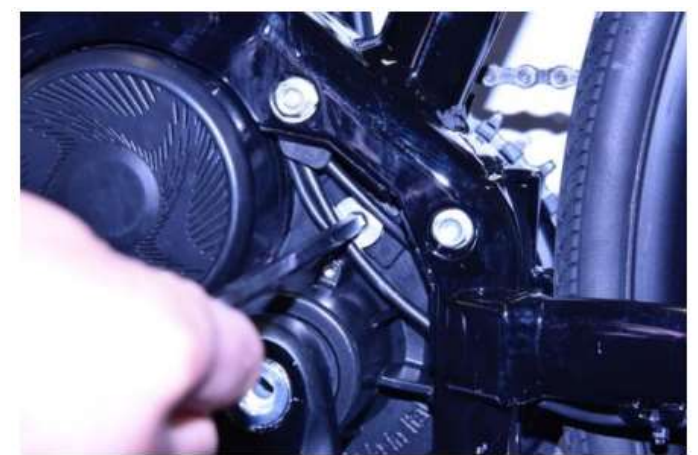

1. Verwijder de plastiek cover met een TORX 20 sleutel

2. Verwijder de Aluminium dop cover met een CH6 Hex sleutel

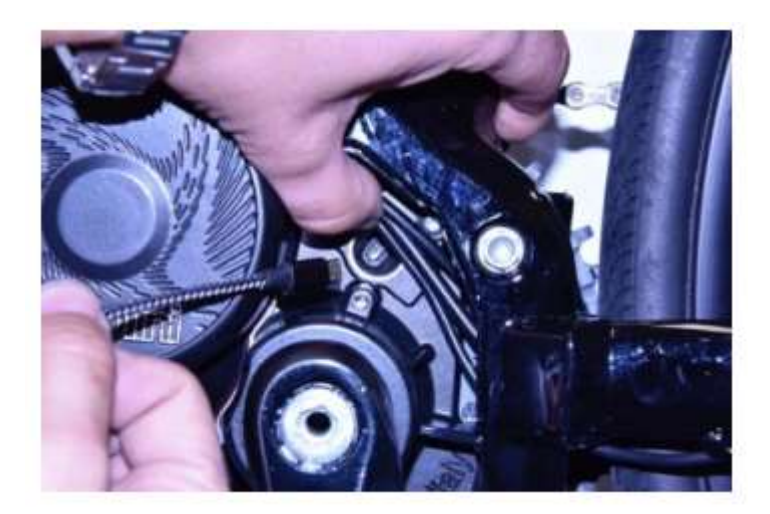

3. Zet de batterij aan

Sluit een micro-USB-kabel aan op de motor (let op de richting wanneer u deze aansluit) en de USBaansluiting op een pc met de **Windows 8-versie of hoger**.

## 1.2 Systeemvereisten

### 1.2.1 Windows

Op uw PC of laptop is de Windows 8 versie of een hogere versie noodzakelijk.

### 1.2.2 JAVA

Controleer voor alle besturingssystemen of Java 1.7 of de nieuwste versie is geïnstalleerd. Als deze niet is geïnstalleerd download het en installeer Java vanaf de site www.java.com.

Indien u de Java nog moet installeren of de nieuwst versie moet installeren zult u volgende scherm zien als u naar de site <u>www.java.com</u> gaat:

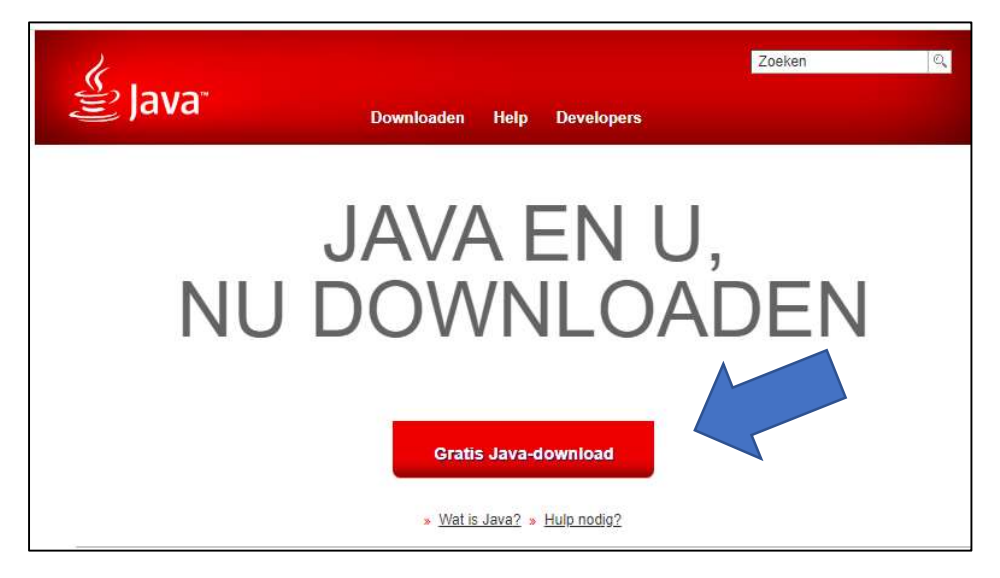

### Klik op Gratis Java download

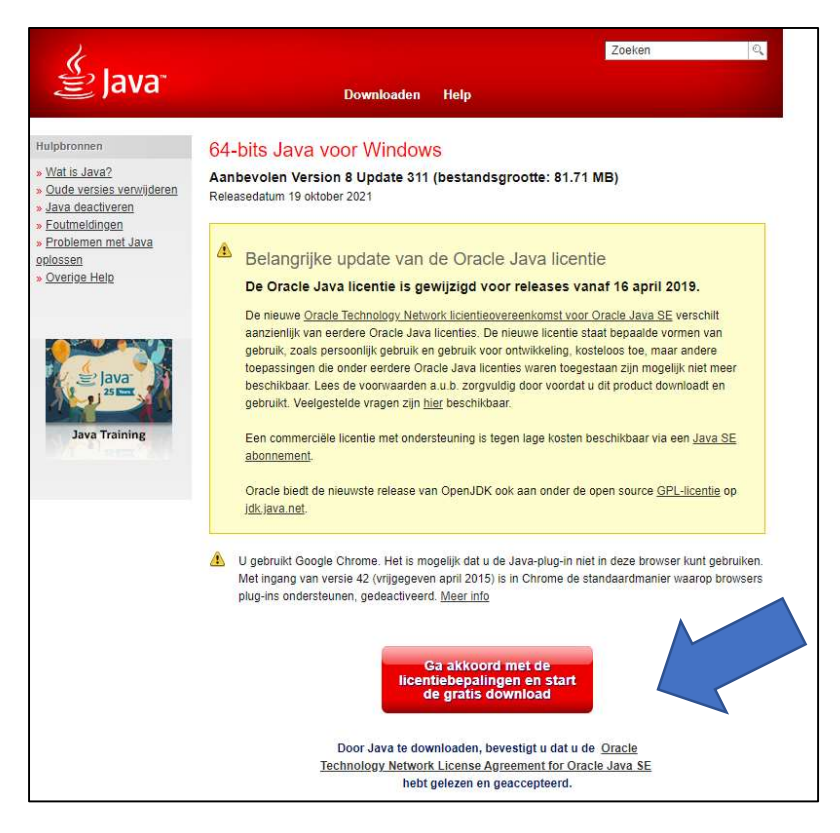

Klik op de knop voor licentiebepalingen en gratis download.

Er wordt een file " **jre-8u311-windows-x64.exe**" gedownload die u kan opstarten vanuit de map download:

| Klembord                        | Organiseren                 | Nieuw            | Openen         | Selecteren |
|---------------------------------|-----------------------------|------------------|----------------|------------|
| ← → × ↑ 🖊 → Deze pc → Downloads |                             |                  |                |            |
| 📌 Snelle toegang                | Naam                        | op               | Туре           | Grootte    |
| 😽 Dropbox                       | i jre-8u311-windows-x64.exe | 10/02/2022 14:56 | Toepassing     | 83.668 kB  |
| len OneDrive - Personal         | PoliniUpdater.jarzip        | 10/02/2022 13:34 | Gecomprimeerde | 539 kB     |
| 💻 Deze pc                       |                             |                  |                |            |
| > 🧊 3D-objecten                 |                             |                  |                |            |
| > 📰 Afbeeldingen                |                             |                  |                |            |
| > 🔜 Bureaublad                  |                             |                  |                |            |
|                                 |                             |                  |                |            |

Dubbel klik op deze file en de installatie start op.

### 1.3 E-P3 polini updater

LET OP: de pc moet verbonden zijn met internet om de updates uit te voeren.

<u>LET OP</u>: om plotseling uitschakelen tijdens het updaten van de firmware te voorkomen, moet u ervoor zorgen dat uw batterij voldoende opgeladen is of de laptop aan de oplader aansluiten.

LET OP: koppel de USB-kabel niet los tijdens het uploaden van de firmware.

### 1.3.1 Download van de Polini updater

Ga naar de website van Polini bike voor het downloaden van de Polini updater.

https://www.poliniebike.com/en/polini-e-p3-2/

Scrol naar beneden en klik op de ronde bol naast de tekst Polini Updater Version 4.05.00

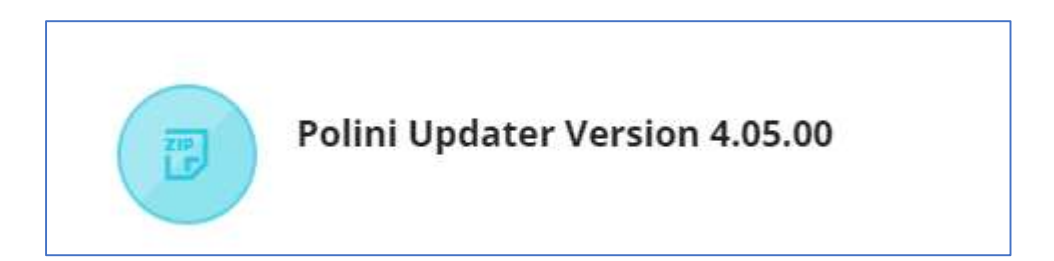

Er wordt een zip file gedownload

Op uw pc in de map downloads kunt u de file **PoliniUpdater.jar\_.zip** zien staan.

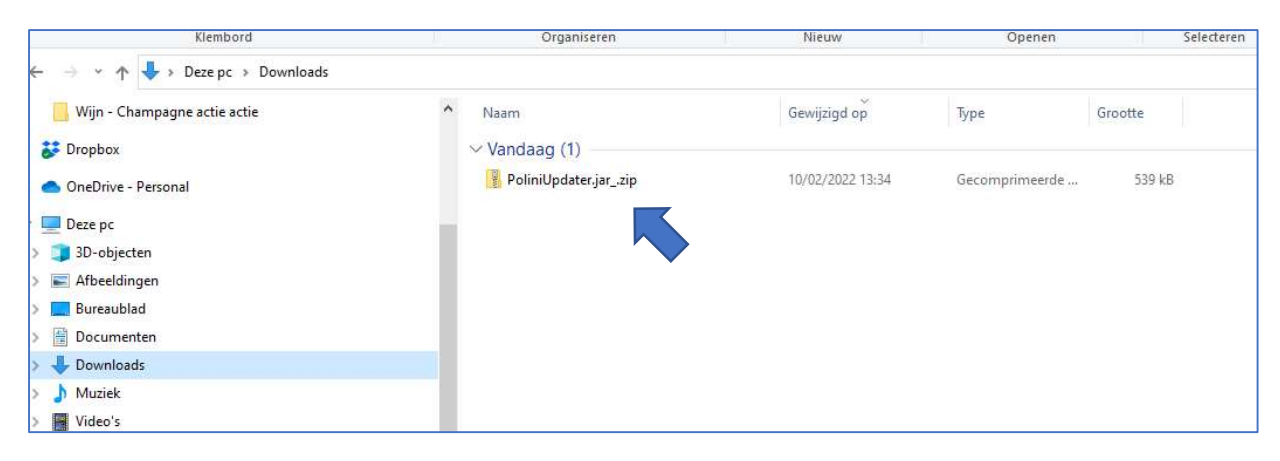

### Dubbel klik op de .zip file

De file voor de updater verschijnt

|                     | 21                  |
|---------------------|---------------------|
| 🕌 PoliniUpdater.jar | Executable Jar File |

Als u op deze file dubbelklikt dan start de **updater** op. Eenmaal deze file op uw PC staat kunt u hem steeds opnieuw opstarten.

### 1.3.2 Uitvoeren van de update

| Polini Updater [4.01.00] -                    | Selecteer de COM van de   |
|-----------------------------------------------|---------------------------|
| File Options Help                             | motor                     |
| Upload to bike EP3-4.56.02 A COM16            |                           |
|                                               | Firmware<br>versie van de |
| Check for updates                             | motor                     |
| Download firmware from server                 | Klik op de                |
| Download configuration parameters from server | "update to bike"          |
| Upload firmware                               | Om de software            |
| Start application to check firmware           |                           |
| Upload configuration parameters               |                           |
| Welcome to Polini EP3 firmware updater        |                           |

Het programma toont de versie van de firmware die al op de motor is geïnstalleerd. Druk op de toets "Upload to bike" links bovenaan. Als er een nieuwe versie van de firmware online beschikbaar is, wordt deze automatisch bijgewerkt. In het ander geval wordt bevestigd dat op de motor de laatst beschikbare versie reeds geïnstalleerd werd. Zodra de update is voltooid, koppelt u de USB-kabel los, schakelt u de fiets UIT en zet hem dan weer AAN.

# 2 HERSTELPROCEDURE

**LET OP:** deze procedure mag uitsluitend worden uitgevoerd als de firmware-update is onderbroken voordat het klaar is en daardoor is het inschakelen van de fiets vergrendeld.

LET OP: de pc moet verbonden zijn met internet om de updates uit te voeren.

<u>LET OP</u>: om plotseling uitschakelen tijdens het updaten van de firmware te voorkomen, moet u ervoor zorgen dat uw batterij voldoende opgeladen is of de laptop aan de oplader aansluiten.

LET OP: koppel de USB-kabel niet los tijdens het uploaden van de firmware.

- Sluit de USB-kabel aan op de motor en op de pc. Controleer of de batterij UIT staat.
- Open het programma "Polini updater"
- Als de pc is aangesloten op andere USB-apparaten, selecteert u de COM die bij de motor hoort.

| Polini Updater [4.01.00] File Options Help Capeoda to Direc MRC2- BIOS B              | СОМ16   | ×    | 1. | Selecteer<br>RECOVERY<br>mode |
|---------------------------------------------------------------------------------------|---------|------|----|-------------------------------|
| Check for updates                                                                     |         |      |    |                               |
| Download firmware from server           Download configuration parameters from server |         |      |    |                               |
| Upload firmware                                                                       |         |      |    |                               |
| Start application to check firmware                                                   |         | <br> |    |                               |
| Upload configuration parameters                                                       |         |      |    |                               |
| Welcome to Polini EP3 firmware to                                                     | ipdater |      |    |                               |

- Selecteer linksboven in het menu "Opties" RECOVERY MODE
- Op het hoofdscherm zal de aanduiding RECOVERY mode geactiveerd in rood verschijnen.
- Druk op de toets linksboven "Upload to bike" om de update te starten. Als de operatie voorbij is, firmware-update is voltooid.

| <ul> <li>Polini Updater [4.01.00]</li> <li>File Options Help</li> </ul>   | - 0   | × | 2. RECOVERY mode<br>geselecteerd                |
|---------------------------------------------------------------------------|-------|---|-------------------------------------------------|
| Upload to bike MRC2- BIOS B Recov                                         | COM16 |   | 3. Druk op "upload<br>to bike" voor<br>RECOVERY |
| Upload recovery                                                           |       |   |                                                 |
| Start application to check recovery<br>Welcome to Polini EP3 firmware upo | dater |   |                                                 |

Wanneer het proces is voltooid, koppelt u de USB-kabel los en herstart u de fiets.

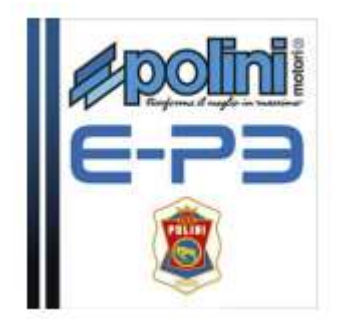

Vertaling op basis van handleiding FIRMWARE UPDATE (EN) van Polini. Extra instructies voor downloads werden toegevoegd.

# Inhoud

| 1 | FIRM | ЛWA   | RE UPDATE                      | 2 |
|---|------|-------|--------------------------------|---|
|   | 1.1  | De r  | notor                          | 2 |
|   | 1.2  | Syst  | eemvereisten                   | 3 |
|   | 1.2. | 1     | Windows                        | 3 |
|   | 1.2. | 2     | JAVA                           | 3 |
|   | 1.3  | E-P3  | 3 polini updater               | 4 |
|   | 1.3. | 1     | Download van de Polini updater | 4 |
|   | 1.3. | 2     | Uitvoeren van de update        | 5 |
| 2 | HER  | STELI | PROCEDURE                      | 6 |
|   |      |       |                                |   |

## 1 FIRMWARE UPDATE

## 1.1 De motor

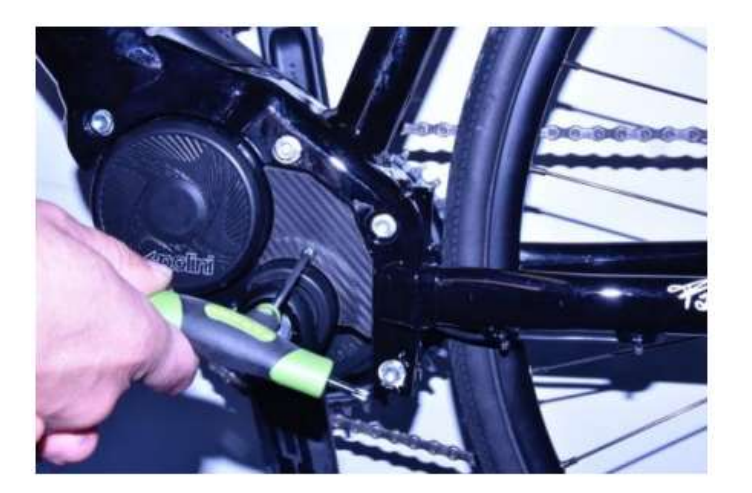

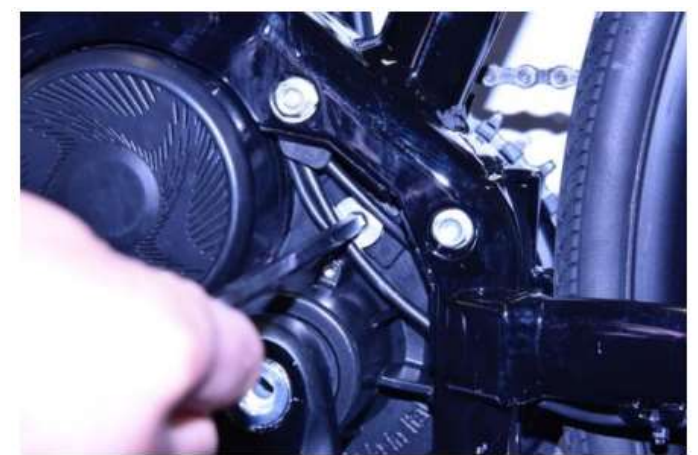

1. Verwijder de plastiek cover met een TORX 20 sleutel

2. Verwijder de Aluminium dop cover met een CH6 Hex sleutel

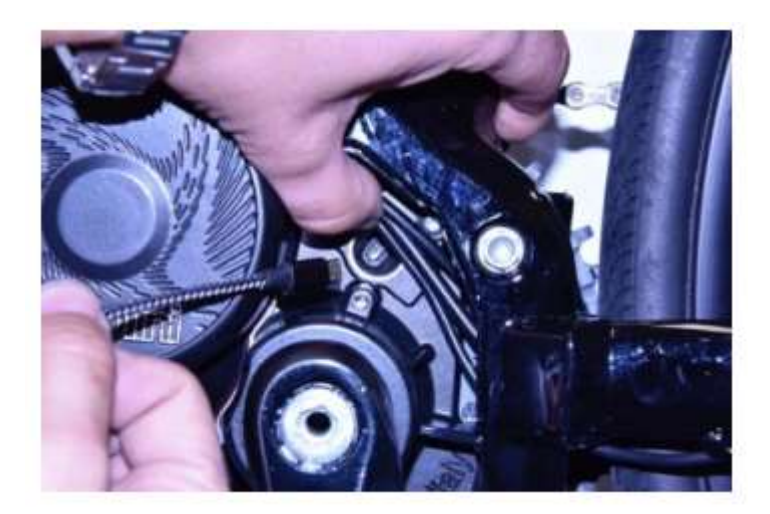

3. Zet de batterij aan

Sluit een micro-USB-kabel aan op de motor (let op de richting wanneer u deze aansluit) en de USBaansluiting op een pc met de **Windows 8-versie of hoger**.

## 1.2 Systeemvereisten

### 1.2.1 Windows

Op uw PC of laptop is de Windows 8 versie of een hogere versie noodzakelijk.

### 1.2.2 JAVA

Controleer voor alle besturingssystemen of Java 1.7 of de nieuwste versie is geïnstalleerd. Als deze niet is geïnstalleerd download het en installeer Java vanaf de site www.java.com.

Indien u de Java nog moet installeren of de nieuwst versie moet installeren zult u volgende scherm zien als u naar de site <u>www.java.com</u> gaat:

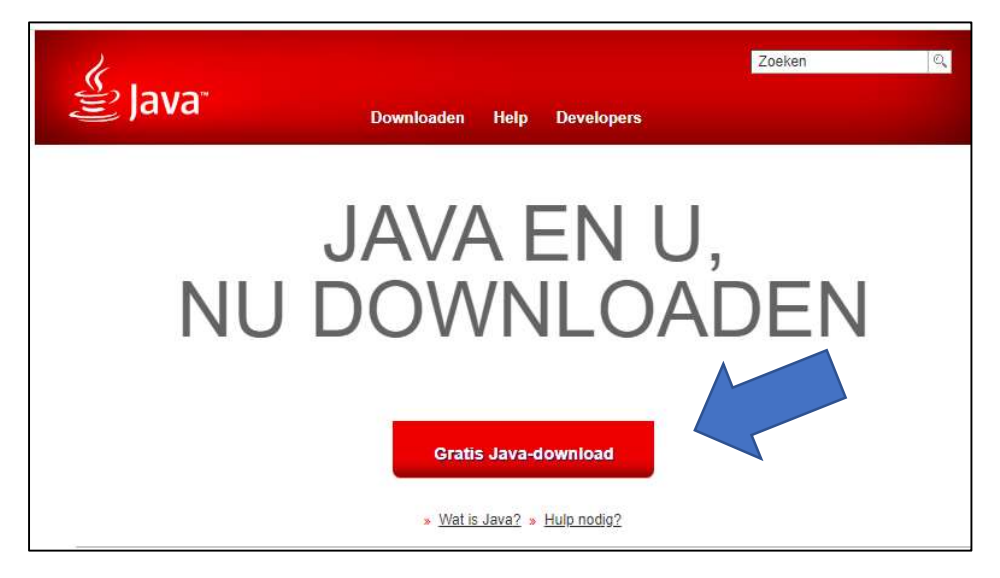

### Klik op Gratis Java download

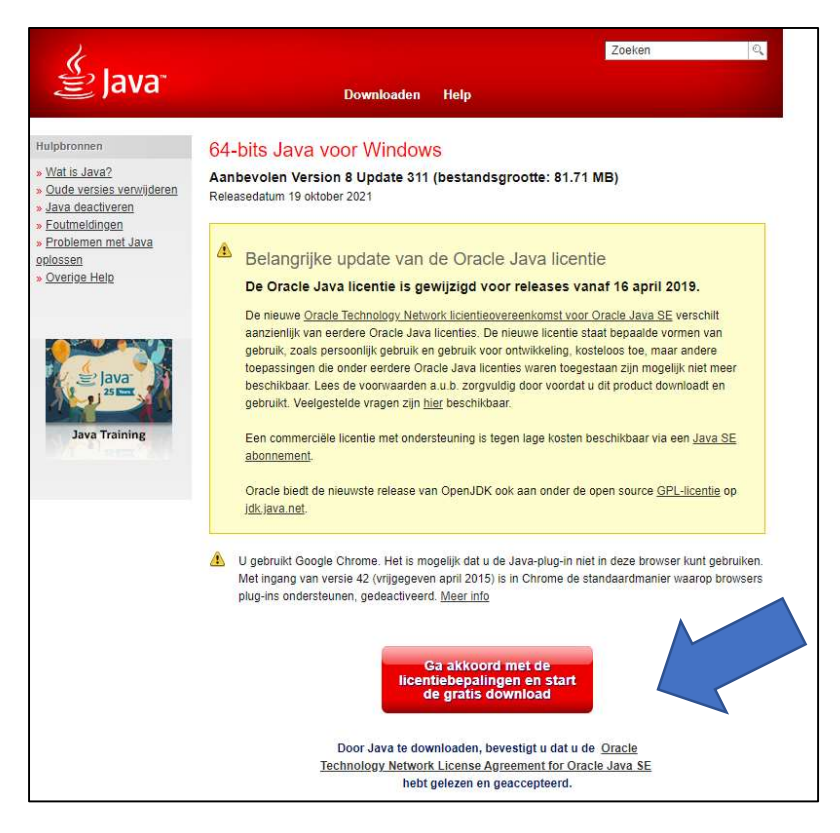

Klik op de knop voor licentiebepalingen en gratis download.

Er wordt een file " **jre-8u311-windows-x64.exe**" gedownload die u kan opstarten vanuit de map download:

| Klembord                        | Organiseren                 | Nieuw            | Openen         | Selecteren |
|---------------------------------|-----------------------------|------------------|----------------|------------|
| ← → × ↑ 🖊 → Deze pc → Downloads |                             |                  |                |            |
| 📌 Snelle toegang                | Naam                        | op               | Туре           | Grootte    |
| 😽 Dropbox                       | i jre-8u311-windows-x64.exe | 10/02/2022 14:56 | Toepassing     | 83.668 kB  |
| len OneDrive - Personal         | PoliniUpdater.jarzip        | 10/02/2022 13:34 | Gecomprimeerde | 539 kB     |
| 💻 Deze pc                       |                             |                  |                |            |
| > 🧊 3D-objecten                 |                             |                  |                |            |
| > 📰 Afbeeldingen                |                             |                  |                |            |
| > 🔜 Bureaublad                  |                             |                  |                |            |
|                                 |                             |                  |                |            |

Dubbel klik op deze file en de installatie start op.

### 1.3 E-P3 polini updater

LET OP: de pc moet verbonden zijn met internet om de updates uit te voeren.

<u>LET OP</u>: om plotseling uitschakelen tijdens het updaten van de firmware te voorkomen, moet u ervoor zorgen dat uw batterij voldoende opgeladen is of de laptop aan de oplader aansluiten.

LET OP: koppel de USB-kabel niet los tijdens het uploaden van de firmware.

### 1.3.1 Download van de Polini updater

Ga naar de website van Polini bike voor het downloaden van de Polini updater.

https://www.poliniebike.com/en/polini-e-p3-2/

Scrol naar beneden en klik op de ronde bol naast de tekst Polini Updater Version 4.05.00

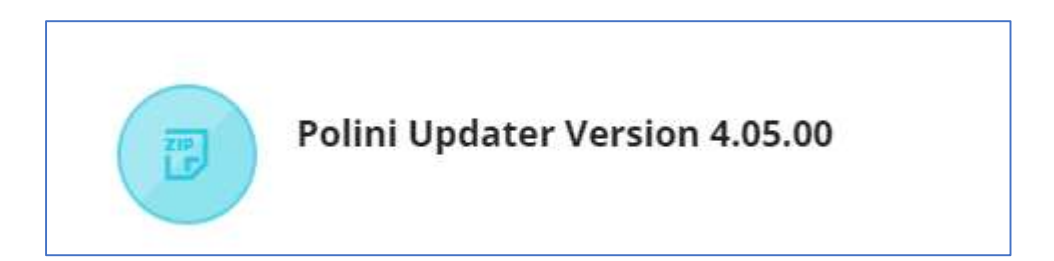

Er wordt een zip file gedownload

Op uw pc in de map downloads kunt u de file **PoliniUpdater.jar\_.zip** zien staan.

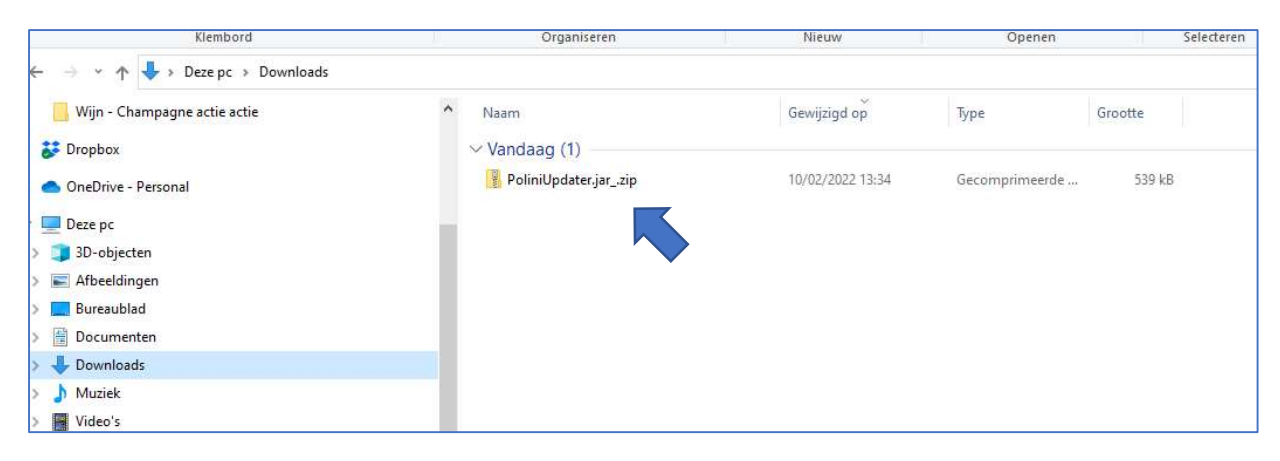

### Dubbel klik op de .zip file

De file voor de updater verschijnt

|                     | 21                  |
|---------------------|---------------------|
| 🕌 PoliniUpdater.jar | Executable Jar File |

Als u op deze file dubbelklikt dan start de **updater** op. Eenmaal deze file op uw PC staat kunt u hem steeds opnieuw opstarten.

### 1.3.2 Uitvoeren van de update

| Polini Updater [4.01.00] -                    | Selecteer de COM van de   |
|-----------------------------------------------|---------------------------|
| File Options Help                             | motor                     |
| Upload to bike EP3-4.56.02 A COM16            |                           |
|                                               | Firmware<br>versie van de |
| Check for updates                             | motor                     |
| Download firmware from server                 | Klik op de                |
| Download configuration parameters from server | "update to bike"          |
| Upload firmware                               | Om de software            |
| Start application to check firmware           |                           |
| Upload configuration parameters               |                           |
| Welcome to Polini EP3 firmware updater        |                           |

Het programma toont de versie van de firmware die al op de motor is geïnstalleerd. Druk op de toets "Upload to bike" links bovenaan. Als er een nieuwe versie van de firmware online beschikbaar is, wordt deze automatisch bijgewerkt. In het ander geval wordt bevestigd dat op de motor de laatst beschikbare versie reeds geïnstalleerd werd. Zodra de update is voltooid, koppelt u de USB-kabel los, schakelt u de fiets UIT en zet hem dan weer AAN.

# 2 HERSTELPROCEDURE

**LET OP:** deze procedure mag uitsluitend worden uitgevoerd als de firmware-update is onderbroken voordat het klaar is en daardoor is het inschakelen van de fiets vergrendeld.

LET OP: de pc moet verbonden zijn met internet om de updates uit te voeren.

<u>LET OP</u>: om plotseling uitschakelen tijdens het updaten van de firmware te voorkomen, moet u ervoor zorgen dat uw batterij voldoende opgeladen is of de laptop aan de oplader aansluiten.

LET OP: koppel de USB-kabel niet los tijdens het uploaden van de firmware.

- Sluit de USB-kabel aan op de motor en op de pc. Controleer of de batterij UIT staat.
- Open het programma "Polini updater"
- Als de pc is aangesloten op andere USB-apparaten, selecteert u de COM die bij de motor hoort.

| Polini Updater [4.01.00] File Options Help Recovery mode MRC2-BIOS B         | COM16   | ×    | 1. | Selecteer<br>RECOVERY<br>mode |
|------------------------------------------------------------------------------|---------|------|----|-------------------------------|
| Check for updates                                                            |         |      |    |                               |
| Download firmware from server  Download configuration parameters from server |         |      |    |                               |
| Upload firmware Start application to check firmware                          |         | <br> |    |                               |
| Upload configuration parameters                                              |         |      |    |                               |
| Welcome to Polini EP3 firmware u                                             | ipdater |      |    |                               |

- Selecteer linksboven in het menu "Opties" RECOVERY MODE
- Op het hoofdscherm zal de aanduiding RECOVERY mode geactiveerd in rood verschijnen.
- Druk op de toets linksboven "Upload to bike" om de update te starten. Als de operatie voorbij is, firmware-update is voltooid.

| <ul> <li>Polini Updater [4.01.00]</li> <li>File Options Help</li> </ul> |       | 2. RECOVERY mode<br>geselecteerd                |
|-------------------------------------------------------------------------|-------|-------------------------------------------------|
| Upload to bike MRC2- BIOS B Recovery Download recovery from server      | COM16 | 3. Druk op "upload<br>to bike" voor<br>RECOVERY |
| Upload recovery Start application to check recovery                     |       |                                                 |
| Welcome to Polini EP3 firmware updat                                    | er    |                                                 |

Wanneer het proces is voltooid, koppelt u de USB-kabel los en herstart u de fiets.